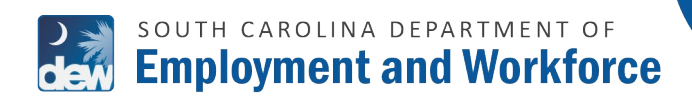

TUTORIAL

FOR REGISTERED EMPLOYERS

This guide provides instructions for registered employers to make a credit/debit card or ACH electronic check payment for employees in garnishment status.

| Authent    | ication O User/Password O EAN/PIN/FEIN mode: |
|------------|----------------------------------------------|
| User Name: | Employer User Name                           |
| Password:  | Employer Password                            |
|            | Password is case sensitive                   |
|            | Login                                        |

| Employment :                                                                                                    | rtment of<br>and Workforce |                                                                                                    | Tuesday, June 13, 2023 (n)             | 2                                     |
|----------------------------------------------------------------------------------------------------|----------------------------|----------------------------------------------------------------------------------------------------|----------------------------------------|---------------------------------------|
|                                                                                                    | Dashboar                   | Employment - Employer Filing -                                                                                                    | Documents - Benefits Charges Appeal SI | DES Participation                     |
| DASHBUARD                                                                                                    | WACE AND T NOTICED CO      |                                                                                                    | Assessment Information                 |                                       |
| Actions Required                                                                                                    | DUE                        | COMING DUE                                                                                                    | Account into macton                    |                                       |
| View Recent Correspondence                                                                                                    | U                          | U                                                                                                    | MAILING ADDRESS                        |                                       |
| Return To Work                                                                                                    | Accounts                   |                                                                                                    | PREFERRED CONTACT METHOD               |                                       |
| Respond to Additional Information<br>for Claims Issues                                                                                                    | TAXACCOUNT                 | \$0.00                                                                                                    |                                        |                                       |
| Respond to Wage Audit                                                                                                    | >                          |                                                                                                    | TELEPHONE                              |                                       |
| Wage Garrishment Payments                                                                                                    | »                          |                                                                                                    |                                        |                                       |
|                                                                                                    | Quick Links                |                                                                                                    |                                        |                                       |
|                                                                                                    | EMPLOYMENT                 | EMPLOYER FILING                                                                                                    | APPEALS                                |                                       |
|                                                                                                    |                            |                                                                                                    |                                        |                                       |
|                                                                                                    |                            |                                                                                                    |                                        |                                       |
| ING BUSINESS AS                                                                                                    | BUSINESS<br>TYPE           | Others FEI                                                                                                    | N LIABILITY TYPE                       | Contributory                          |
| ng business as<br>Garnishments                                                                                                    | BUSINESS<br>TYPE           | Others Per                                                                                                    | N LIABILITY TYPE                       | Contributory                          |
| ng business as<br>Garnishments                                                                                                    | BUSINESS<br>TYPE           | DDHrs Fei                                                                                                    | N LIABILITY TYPE                       | Contributory                          |
| ING BUSINESS AS<br>Garnishments<br>Control Control | BUSINESS<br>TYPE           | Others Fell                                                                                                    | N LIABILITY TYPE                       | Contributory                          |
| Garnishments Garnishments  ···································                                                                                                    | BUDINESS<br>TYPE           | Differs Fell<br>Auft wages to sately the outsometing deter.<br>symptot process.                                                                     | N LIABILITY TYPE                       | Contributory e prompte to speak to    |
| Garnishments<br>Garnishments                                                                                                    | BUSINESS<br>TYPE           | Others FEM<br>Auth wages to safely the outstanding debu-<br>ne spanne.<br>Suppress process.<br>Suppress Insurance Division using the Claiman<br>Im. | N LIABILITY TYPE                       | Contributory<br>e prompts to speak it |

Emall Addres

Phone Number

1. VISIT <u>DEW.SC.GOV</u> TO LOG INTO THE <u>EMPLOYER SELF SERVICE (ESS) PORTAL</u>.

2. CLICK ON THE WAGE GARNISHMENT PAYMENTS OPTION IN THE ACTIONS REQUIRED BOX.

**3.** ALL CLAIMANTS WITH ACTIVE WAGE GARNISHMENT STATUS WILL DISPLAY ON SCREEN.

ENTER ALL CONTACT INFORMATION.

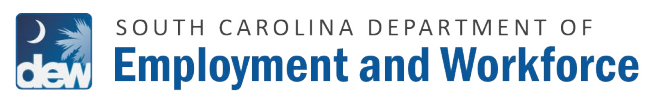

TUTORIAL

#### FOR REGISTERED EMPLOYERS

| ontact Person Name |                  | Contact Title   |                         |
|--------------------|------------------|-----------------|-------------------------|
| Fom Jones          |                  | HR              |                         |
| none Number        |                  | Email Address   |                         |
| 1112223344         |                  | tom@test.com    | n                       |
|                    |                  |                 |                         |
| Download Template  | Upload Employees |                 |                         |
| SSN                | FIRST NAME       | LAST NAME       | WAGE GARNISHMENT AMOUNT |
|                    |                  |                 | \$ 100                  |
| 8                  |                  |                 | \$ 50                   |
|                    |                  |                 | \$ 100                  |
|                    |                  |                 | \$ 0.00                 |
|                    |                  |                 | \$ 0.00                 |
| 0                  |                  |                 | \$ 0.00                 |
| 0                  |                  |                 | \$ 0.00                 |
|                    |                  |                 | \$ 0.00                 |
| 0                  |                  |                 | \$ 0.00                 |
| 0                  |                  |                 | \$ 0.00                 |
|                    |                  |                 | * 0.00                  |
|                    |                  |                 | 3 0.00                  |
| -                  |                  |                 | 3 0.00                  |
|                    |                  |                 | \$ 0.00                 |
| -                  |                  |                 | \$ 0.00                 |
|                    |                  |                 |                         |
|                    |                  | TOTAL Amount \$ | 250.00                  |

|    | А                           | В          |      | С    | D      |
|----|-----------------------------|------------|------|------|--------|
| 1  | Employer Name               |            |      |      |        |
| 2  | Employer DEW Account Number |            |      |      |        |
| 3  | Employer FEIN               |            |      |      |        |
| 4  | Claimant SSN                | First Name | Last | Name | Amount |
| 5  |                             |            |      |      | 100    |
| 6  |                             |            |      |      | 75     |
| 7  |                             |            |      |      | 150    |
| 8  |                             |            |      |      | 125    |
| 9  |                             |            |      |      |        |
| 10 |                             |            |      |      |        |

Back Next

|                  |                                 | Contact Title   |                         |
|------------------|---------------------------------|-----------------|-------------------------|
| om Jones         |                                 | HR              |                         |
| ine Number       |                                 | Email Address   |                         |
| 12223344         |                                 | tom@test.com    |                         |
| Download Templat | Upload Employees     FIRST NAME | LAST NAME       | WAGE GARNISHMENT AMOUNT |
| 8                |                                 |                 | \$ 100                  |
| 1                |                                 |                 | \$ 75                   |
| 1                |                                 |                 | \$ 150                  |
| 9                |                                 |                 | \$ 125                  |
|                  |                                 |                 |                         |
|                  |                                 | TOTAL Amount \$ | 450.00                  |
|                  |                                 |                 |                         |

- **4.** SELECT ONE OR MULTIPLE INDIVIDUALS TO MAKE PAYMENTS FOR OR DOWNLOAD A TEMPLATE CSV FILE (SEE STEPS 7-8).
- **5.** SELECT INDIVIDUAL(S) BY CHECKING THE BOX(ES) NEXT TO THE SSN COLUMN.
- **6.** ENTER THE AMOUNT TO PAY, THEN CLICK NEXT.

**7.** IF USING A DOWNLOADED TEMPLATE, ENTER EACH INDIVIDUAL'S SSN, FIRST NAME, LAST NAME AND AMOUNT.

## **8.** SAVE THE FILE. THEN, CLICK THE "UPLOAD EMPLOYEES BUTTON".

ALL INFORMATION IN THE CSV FILE WILL AUTOMATICALLY POPULATE THE APPROPRIATE CORRESPONDING FIELDS FOR EACH INDIVIDUAL.

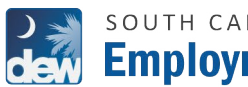

# south carolina department of **Employment and Workforce**

TUTORIAL

#### FOR REGISTERED EMPLOYERS

| CONFIRM ACTION                                                                                                    | @                                                                         |
|----------------------------------------------------------------------------------------------------|---------------------------------------------------------------------------|
| You are leaving the DEW website. The screen layout and appears to continue.                                                            | ance will be different. Click "Next"                                      |
| Ca                                                                                                    | Next                                                                      |
|                                                                                                    |                                                                           |
| CGJV                                                                                                    | Con                                                                       |
| Proyment Type 2 Duschander Info                                                                                                    |                                                                           |
| hese charges will appear on your statement as two transactions. The<br>tat Cost of Sate will be sent to SC DEW. The total Service Fee* | Transaction Summary                                                       |
| SCU Description Unit Price Quantity Amount                                                                                             | Gamishment Payment \$300.0                                                |
| 01 Garnishment Payment \$300.00 1 \$300.00                                                                                             | Service Fee* SC.GOV \$8.10<br>TOTAL \$306.10                              |
| 1011 3300.00                                                                                                    |                                                                           |
| ayment<br>Payment Type                                                                                                    | Note: These charges will appear on your<br>statement as two transactions. |
| Credit/Debit Card                                                                                                    |                                                                           |
| Customer Information                                                                                                    |                                                                           |
| Complete av required reids ( - )                                                                                                    |                                                                           |
| United States  First Name * Last Name *                                                                                                |                                                                           |
| John Smith                                                                                                    |                                                                           |
|                                                                                                    |                                                                           |
| Address 2                                                                                                    |                                                                           |
| City * State *                                                                                                    |                                                                           |
| ZIP/Postal Code *                                                                                                    |                                                                           |
| Phone Number *                                                                                                    |                                                                           |
| 111-222-3333                                                                                                    |                                                                           |
| Email * 🍯<br>john @mybusiness.com                                                                                                    |                                                                           |
| Next >                                                                                                    |                                                                           |
| Payment Information                                                                                                    |                                                                           |
|                                                                                                    |                                                                           |
| Canad                                                                                                    |                                                                           |

### **9.** ONCE INFORMATION IS ENTERED, **CLICK NEXT.**

A CONFIRM ACTION BOX WILL APPEAR WHICH ADVISES THAT THE USER IS LEAVING THE DEW WEBSITE.

CLICK NEXT.

**10.** YOU WILL BE REDIRECTED TO THE **SC.GOV PAYMENT PAGE.** 

> **SC.GOV CHARGES A FEE FOR CREDIT/DEBIT CARD PAYMENTS BASED** UPON THE TOTAL DOLLAR AMOUNT OF THE PAYMENT AND CHARGES A **FLAT \$2.50 FEE FOR THE ELECTRONIC** CHECK OPTION.

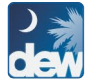

# south carolina department of **Employment and Workforce**

TUTORIAL

#### FOR REGISTERED EMPLOYERS

| ayment I                                                                                                    | Receipt C                                                                                                    | onfirmation                                                                                                    |                                                                                                    |                                                                                                    |                                                                                                    |                                                                                                    |                                       |                             |
|----------------------------------------------------------------------------------------------------|----------------------------------------------------------------------------------------------------|----------------------------------------------------------------------------------------------------|----------------------------------------------------------------------------------------------------|----------------------------------------------------------------------------------------------------|----------------------------------------------------------------------------------------------------|----------------------------------------------------------------------------------------------------|---------------------------------------|-----------------------------|
| ur payment was                                                                                                    | successfully pro                                                                                                    | pessed.                                                                                                    |                                                                                                    |                                                                                                    |                                                                                                    |                                                                                                    |                                       |                             |
|                                                                                                    |                                                                                                    |                                                                                                    |                                                                                                    |                                                                                                    |                                                                                                    |                                                                                                    |                                       |                             |
|                                                                                                    |                                                                                                    |                                                                                                    |                                                                                                    |                                                                                                    |                                                                                                    |                                                                                                    |                                       | Print                       |
| eceipt Conf                                                                                                    | tact Informa                                                                                                    | tion                                                                                                    |                                                                                                    |                                                                                                    |                                                                                                    |                                                                                                    |                                       |                             |
| ntact Name                                                                                                    | SC Departmen                                                                                                    | t of Employment and Work                                                                                                    | force                                                                                                    |                                                                                                    |                                                                                                    |                                                                                                    |                                       |                             |
|                                                                                                    |                                                                                                    |                                                                                                    |                                                                                                    |                                                                                                    |                                                                                                    |                                                                                                    |                                       |                             |
| Transactio                                                                                                    | on Summary                                                                                                    | r.                                                                                                    |                                                                                                    |                                                                                                    |                                                                                                    |                                                                                                    |                                       |                             |
| Description 1                                                                                                    |                                                                                                    |                                                                                                    |                                                                                                    |                                                                                                    |                                                                                                    |                                                                                                    | Rec                                   | elpt Confirmation           |
| SC DEW - SC                                                                                                    | CUBI - TEST                                                                                                    |                                                                                                    |                                                                                                    | U.U                                                                                                    |                                                                                                    |                                                                                                    |                                       | \$608.87                    |
|                                                                                                    |                                                                                                    |                                                                                                    | 1                                                                                                    | TOTAL 677                                                                                                | 62530                                                                                                    |                                                                                                    |                                       | \$608.87                    |
|                                                                                                    |                                                                                                    |                                                                                                    |                                                                                                    |                                                                                                    |                                                                                                    |                                                                                                    |                                       |                             |
| Description                                                                                                    |                                                                                                    |                                                                                                    |                                                                                                    | 0                                                                                                    | der ID                                                                                                    |                                                                                                    |                                       | Amount                      |
|                                                                                                    |                                                                                                    | Serv                                                                                                    | rice Fee*                                                                                                    | SC.GOV 67                                                                                                | 762572                                                                                                    |                                                                                                    |                                       | \$11.35                     |
|                                                                                                    |                                                                                                    |                                                                                                    |                                                                                                    |                                                                                                    |                                                                                                    |                                                                                                    |                                       |                             |
| Transactio                                                                                                    | on Dotail                                                                                                    |                                                                                                    |                                                                                                    |                                                                                                    |                                                                                                    |                                                                                                    |                                       |                             |
| These charges                                                                                                    | will appear on your                                                                                                    | statement as two transaction                                                                                                    | ons. The to                                                                                                    | tal Cost of Sak                                                                                          | e will be ser                                                                                                    | it to SC DEW. The total Ser                                                                                                    | rvice Fee*                            |                             |
| SC.GOV will be                                                                                                    | sent to SC.GOV.                                                                                                    |                                                                                                    |                                                                                                    |                                                                                                    |                                                                                                    |                                                                                                    |                                       |                             |
| SKU                                                                                                    | Description                                                                                                    |                                                                                                    |                                                                                                    | Unit Price                                                                                               |                                                                                                    | Quantity                                                                                                    |                                       | Amount                      |
| 01                                                                                                    | Service Fee*SC.                                                                                                    | GOV                                                                                                    |                                                                                                    | 511.35                                                                                                   |                                                                                                    | 1                                                                                                    |                                       | \$600.87                    |
|                                                                                                    |                                                                                                    |                                                                                                    |                                                                                                    |                                                                                                    |                                                                                                    | -                                                                                                    | 4.1                                   | 6620.22                     |
| conline price of its                                                                                                    | ems or services pur<br>le state's partal.                                                                                                    | chased through SC.GOV, t                                                                                                    | he state's c                                                                                                    | efficial Web por                                                                                         | tal, includes                                                                                                    | To                                                                                                    | aintain, enhan                        | ce and expand t             |
| conline price of its<br>vice offerings of the<br>stomer Inf                                                                                                    | attis or services pur<br>re state's portal.<br>Formation<br>John Smith                                                                                                    | chased through SC.GOV, t                                                                                                    | he state's c<br>Receipt                                                                                                    | official Vieta por                                                                                       | tal, includes                                                                                                    | To<br>funds used to develop, m                                                                                                    | aintain, erhan                        | ce and expand t             |
| e online price of its<br>vice offerings of th<br>JSTOMET INI<br>atomer Name<br>Jai Reference ID                                                                                                    | ams or services pur<br>re state's portal.<br>formation<br>John Smith<br>205                                                                                                    | chased through SC.GOV, t                                                                                                    | he slate's c<br>Receipt<br>Receipt                                                                                                 | official Web por<br>Date<br>Time                                                                         | 6/13/202<br>01:54:05                                                                                                    | To<br>funds used to develop, m<br>PM EDT                                                                                                    | aintain, erhan                        | ce and expand t             |
| s online price of its<br>vice offerings of th<br>ustomer Inf<br>atomer Name<br>cal Reference ID<br>asyment Info                                                                                                    | ems or services pur<br>re state's partial.<br>formation<br>John Smith<br>205<br>prmation                                                                                                    | chased through SC.GOV, t                                                                                                    | he state's c<br>Receipt<br>Receipt                                                                                                 | efficial Web por<br>Date<br>Time                                                                         | 6/13/202<br>01:54:05                                                                                                    | To<br>s funda used to develop, m<br>PM EDT                                                                                                    | aintain, erhan                        | co and expend t             |
| e online price of its<br>vice efferings of the<br>stomer Name<br>cal Reference ID<br>ayment Infor<br>yment Type<br>addt Card Type                                                                                                    | ens or services pur<br>re state's partal.<br><b>Tormation</b><br>John Smith<br>205<br><b>Drmation</b><br>Credit Card<br>VISA                                                                                                    | chased through SC GOV, t                                                                                                    | he state's c<br>Receipt<br>Receipt<br>Credit C                                                                                     | official Web por<br>Date<br>Time<br>ard Number                                                           | 6/13/202:<br>01.54:05                                                                                                    | Te<br>i fundis used to develop, mi<br>PM EDT                                                                                                    | aintain, enhan                        | ce and expand i             |
| conline price of its<br>vice offerings of th<br>ustomer Infl<br>at Reference ID<br>ayment Type<br>with Card Type                                                                                                    | arris or services pur<br>te state's portal.<br>formation<br>John Smith<br>205<br>ormation<br>Credit Card<br>VISA                                                                                                    | chused through SC GOV, t                                                                                                    | he state's c<br>Receipt<br>Receipt<br>Credit C                                                                                     | ifficial Web por<br>Date<br>Time                                                                         | 6/13/2022<br>01:54:05                                                                                                    | Te<br>5 funds used to develop, m<br>9<br>PM EDT<br>1                                                                                                    | aintain, enhan                        | co and expand i             |
| e online price of lie<br>unce offeninge of the<br>statement influence<br>al Reference in<br>asyment inform<br>when the statement information<br>and the statement information<br>ling inform                                                                                                    | ams or services pur<br>re state's partal.<br>formation<br>John Smith<br>205<br>prmation<br>Credit Card<br>VISA                                                                                                    | chused through SC GOV, t                                                                                                    | he state's c<br>Receipt<br>Receipt<br>Credit C                                                                                     | official Web por<br>Date<br>Time<br>ard Number                                                           | 6/13/202<br>01:54:05                                                                                                    | Te<br>5 funda used to develop, m<br>9<br>PM EDT                                                                                                    | aintain, enhan                        | ce and expand i             |
| continue prices of late<br>access of terringes of the<br>ast of terringes of the<br>ast of terringes of the<br>ast of terringes of the<br>ast of terring of the<br>ast of terring of terring of terring<br>of the ast of terring of terring of terring<br>of the ast of terring of terring of terring<br>of terring of terring of terring of terring<br>of terring of terring of terring of terring of terring<br>of terring of terring of terring of terring of terring<br>of terring of terring of terring of terring of terring<br>of terring of terring of terring of terring of terring<br>of terring of terring of terring of terring of terring<br>of terring of terring of terring of terring of terring of terring<br>of terring of terring of terring of terring of terring of terring of terring<br>of terring of terring of terring of terring of terring of terring<br>of terring of terring of te                                                                                                    | ama or services pur<br>e stater's portal.<br>formation<br>Jahr Bmith<br>205<br>prmation<br>Credit Card<br>VISA<br>Credit Card<br>VISA                                                                                                    | chused through SC GOV, t                                                                                                    | he state's o<br>Receipt<br>Credit C<br>Phone N                                                                                     | official Web por<br>Date<br>Time<br>and Number<br>Number                                                 | 6/13/2022<br>01.54:05                                                                                                    | Te<br>5 funda used to develop, m<br>3<br>PM EDT<br>1<br>13333                                                                                                    | aintain, enhan                        | co and expand 8             |
| conline price of la<br>ince offeringe of the<br>stomer Infl<br>atomer Name<br>call Reference ID<br>asyment Infor-<br>ment Type<br>dit Card Type<br>Illing Inform<br>Ing Address<br>Ing City, State<br>Prostal Code<br>unty                                                                                                    | ama or services pur<br>re table's portal.<br>Journ Bmith<br>Journ Smith<br>Credit Card<br>VISA<br>Credit Card<br>VISA<br>Carditon<br>123 Step<br>carditon<br>123 Step<br>carditon<br>US                                                                                                    | chased through SC GOV, t                                                                                                    | he state's c<br>Receipt<br>Receipt<br>Credit C<br>Phone h<br>This rece<br>Email Ad                                                 | afficial Web por<br>Date<br>Time<br>and Number<br>lumber<br>lpt has been en<br>ddress                    | e/13/2022<br>01:54:05<br>111-2222<br>asiled to the<br>john@my                                                                                                    | Te<br>funda used to develop, m<br>3<br>PM EDT<br>1<br>3333<br><b>address below.</b><br>business.com                                                                                                    | sintain, erðhart                      | ce and expand I             |
| e online price of lie<br>vice offerings of the<br>sistemer full<br>sat Reference iD<br>asyment info<br>ayment info<br>ay                                                                                                 | ama or services pur<br>re table's portal.<br>Jorrnation<br>John Smith<br>205<br>Orrnation<br>Credit Card<br>VISA<br>Credit Card<br>VISA                                                                                                    | chased #vraugh SC GOV, f                                                                                                    | he state's c<br>Receipt<br>Credit C<br>Phone h<br>This rece<br>Email At                                                            | official Web por<br>Date<br>Time<br>and Number<br>lumber<br>lot has been en<br>ddress                    | tal, includes<br>8/13/202<br>01:54:05<br>                                                                                                    | Te<br>funda used to develop, m<br>3<br>PM EDT<br>1<br>1<br>3333<br>addres z below.                                                                                                    | aintain, erthart                      | ce and expand I             |
| e online price of la<br>ustomer I min<br>stomer I min<br>al Reference ID<br>ayment Infoc<br>ayment Infoc<br>ayment Infoc<br>ayment Infoc<br>ayment Infoc<br>ayment Stop<br>ayment Infoc<br>ayment Stop<br>ayment Infoc<br>ayment Stop<br>ayment Infoc<br>ayment Stop<br>ayment Infoc<br>ayment Stop<br>ayment Infoc<br>ayment Stop<br>ayment Infoc<br>ayment Stop<br>ayment Infoc<br>ayment Stop<br>ayment Stop<br>ay                                                                                                 | ama or services pur<br>re state's portal.<br>formation<br>Jahn Smith<br>205<br>ormation<br>Credit Card<br>VISA<br>Credit Card<br>VISA<br>Credit Card<br>VISA                                                                                                    | chased through SC GOV, t                                                                                                    | he state's c<br>Receipt<br>Credit C<br>Phone h<br>This rece<br>Email Ad                                                            | officiel Web por<br>Date<br>Time<br>ard Number<br>lumber<br>lot has been en<br>ddrese                    | eria, includer<br>eria/2022<br>01.54:05<br>                                                                                                    | Te<br>funda used to develop, m<br>2<br>PM EDT<br>1<br>1333<br>address below.<br>tousiness.com                                                                                                    | aintain, enhan                        | ce and expand t             |
| te online price of la<br>vice offeringe of it<br>isstomer full<br>astomer full<br>ast Reference iD<br>asyment Infor<br>ayment Type<br>dit Card Type<br>lling Inform<br>ing Address<br>ing City, Sate<br>Postal Coce<br>antry                                                                                                    | ams or services pur<br>re static's portal.<br>Journation<br>John Smith<br>205<br>prmation<br>Credit Card<br>VISA<br>Credit Card<br>VISA<br>Carditon<br>123 tree<br>col, 92<br>2007<br>US                                                                                                    | chaosd through SC GOV, t                                                                                                    | Receipt<br>Receipt<br>Gredit C<br>Phone II<br>Email Ad                                                                             | officiel Web por<br>Date<br>Time<br>and Number<br>lumber<br>lot has been en<br>ddrese                    | 8/13/202<br>01.54.05<br>                                                                                                    | Te<br>funda used to develop, m<br>3<br>PN EDT<br>1<br>1<br>2023<br>address before.<br>dedress before.                                                                                                    | aintain, enhan                        | ce and expend 1             |
| te online price of la<br>vice offeringe of it<br>isstomer full<br>all Gener Name<br>all Reference iD<br>ayment Infor<br>wayment Infor<br>ayment Type<br>dit Card Type<br>lling Inform<br>ing Address<br>ing City, state<br>protaic code<br>antry                                                                                                    | ams or services pur<br>ve static's portal.<br>formation<br>John Smith<br>205<br>rrmation<br>Credit Card<br>VISA<br>Credit Card<br>VISA<br>Credit Card<br>VISA                                                                                                    | chaod tirraugh SC GOV, t                                                                                                    | Receipt<br>Receipt<br>Credit C<br>Phone I<br>This rece<br>Email At                                                                 | dicial Web por<br>Date<br>Time<br>and Number<br>Iumber<br>Ist has been en<br>adrese                      | 0/13/202<br>01.54.05<br>1111-2224                                                                                                    | Te<br>funda used to develop, m<br>3<br>PN EDT<br>1<br>3333<br>address before.<br>dualness.com                                                                                                    | aintain, enhan                        | co and expand t             |
| e online price of la<br>vice offeringe of it<br>is tomer ham<br>all Reference iD<br>ayment Infor<br>ayment Type<br>dit Card Type<br>lling Inform<br>ing Address<br>ing City, State<br>postal coce<br>arity                                                                                                    | ams or services pur<br>ve static's partal.<br>formation<br>                                                                                                    | chased through SC GOV, I                                                                                                    | Receipt<br>Receipt<br>Receipt<br>Credit C<br>Phone Is<br>This rece<br>Email At                                                     | official Web por<br>Date<br>Tame<br>ard Number<br>lumber<br>lot has been en<br>doress                    | 8/13/2022<br>01.54.05<br>111-222-4<br>111-222-4<br>aliet to the                                                                                                    | Tende used to develop, m<br>3<br>PM EDT<br>1<br>33233<br>addret before.<br>business.com                                                                                                    | aintain, anhan                        | co and expand t             |
| to online price of a<br>la vice offeringe of it<br>is stormer infl<br>atomer name<br>call Reference ito<br>ayment Infor<br>wayment Infor<br>ayment Infor<br>ayment Inform<br>Ing Address<br>Ing City, State<br>price of the store<br>anty<br>Com Care                                                                                                    | erris or services pur<br>re statu's partal.<br>formation<br>July Bmith<br>Ormation<br>Credit Carel<br>VISA<br>Credit Carel<br>VISA<br>Credit Carel<br>VISA<br>Credit Carel<br>VISA<br>Credit Carel<br>VISA<br>Credit Carel<br>VISA<br>Carel Carel<br>VISA<br>Credit Carel<br>VISA<br>Credit Carel<br>VISA<br>Credit Carel<br>VISA<br>Carel Carel<br>VISA<br>Carel Carel<br>VISA<br>Carel Carel<br>VISA<br>Carel Carel<br>VISA<br>Carel Carel<br>Carel Carel<br>Carel Carel<br>Carel Carel<br>Carel Carel<br>Carel Carel<br>Carel Carel<br>Carel Carel<br>Carel Carel<br>Carel Carel<br>Carel Carel<br>Carel Carel<br>Carel Carel<br>Carel Carel Carel<br>Carel Carel Carel<br>Carel Carel Carel<br>Carel Carel Carel<br>Carel Carel | chased through SC GOV, I                                                                                                    | he state's c<br>Receipt<br>Receipt<br>Credit C<br>Phone h<br>This rec<br>Email At                                                  | official Web poo                                                                                         | 0/13/202<br>01.54.05<br>111-2224<br>111-2224<br>111-2224                                                                                                    | Teenday, Jone 13, 2022                                                                                                    | aintain, anhan                        | Continu                     |
| e online price of la<br>vice offeringe of it<br>sstormer ham<br>all Reference ito<br>syment Info<br>arment Type<br>dit Card Type<br>lling Inform<br>ing Active sale<br>protein Care<br>anny<br>Composition<br>Care<br>anny<br>Composition<br>Care<br>anny<br>Care<br>Care<br>Care<br>Care<br>Care<br>Care<br>Care<br>Care                                                                                                    | erris or services pur<br>re state's partal.<br>formation<br>prmation<br>Credit Card<br>VISA<br>anation<br>123 (sec<br>28201<br>US                                                                                                    | chused through SC GOV, I<br>force                                                                                                    | he state's d<br>Receipt<br>Gradit C<br>Phone Is<br>Email A4                                                                        | official Web poo<br>Date<br>and Number<br>lumber<br>lot has been en<br>dorees                            | arta/2022<br>01:54.05<br>111:222-4<br>sind to the<br>platm@my                                                                                                    | Te<br>funds used to develop, m<br>3<br>PM EDT<br>1<br>1<br>1<br>1<br>1<br>1<br>1<br>1<br>1<br>1<br>1<br>1<br>1<br>1<br>1<br>1<br>1<br>1<br>1                                                                                                    | )<br>aintain, erthan                  | Continu                     |
| e online price of la<br>vice offeringe of it<br>stormer ham<br>all Reference ito<br>asyment Info<br>ayment Info<br>ayment Info<br>ayment Info<br>ayment Info<br>and Card Type<br>Illing Inform<br>ing offer state<br>postal Code<br>anny<br>Composition<br>Code<br>anny<br>Code<br>anny<br>Code<br>Code<br>Code<br>Code<br>Code<br>Code<br>Code<br>Code                                                                                                    | erris or services pur<br>re state's partal.<br>formation<br>prmation<br>Credit Card<br>VISA<br>anation<br>123 (sec<br>28201<br>US                                                                                                    | chaned through SC GOV, I<br>kforce<br><u>Deshiberri</u>                                                                                                    | Receipt<br>Receipt<br>Credit C<br>Phone M<br>This rece<br>Email Ad                                                                 | official Web poo                                                                                         | 8/13/222<br>01.54.05<br>111-222-4<br>111-222-4<br>111-22-4<br>111-22-4<br>111-24-4<br>111-24-4<br>111-2                                                                                                    | Te<br>SPM EDT<br>Tuestay, june 13, 2003<br>Tuestay, june 13, 2003<br>Tuestay, june 14, 2003<br>Tuestay, june 14, 2003<br>Tuestay | )<br>aintain, enhan                   | Continu                     |
| e online price of la<br>ince offeringe of it<br>is stormer i han<br>ear Reference ito<br>ayment info<br>ayment info<br>a                                                                                                 | erris or services pur<br>e state's portal.<br>formation<br>primation<br>Credit Carif<br>VISA<br>credit Carif<br>VISA<br>call Sec<br>28201<br>US<br>bits Department of<br>ment and Wor                                                                                                    | chused through SC GOV, I<br>kforce<br>Dashboard                                                                                                    | Receipt<br>Receipt<br>Gredit C<br>Phone Is<br>Employme<br>Employme                                                                 | Afficial Web poor                                                                                        | 9/13/2022<br>9/13/2022<br>91.54.405<br>111-222-4<br>111-222-4<br>111-22-4<br>111-22-4<br>111-24-4<br>111-24-4<br>111-24-4<br>111-24-4<br>111-24-4<br>111-24-4<br>111-24-4<br>111-24-4<br>111-24-4<br>111-24-4<br>111-24-4<br>111-24-4<br>11-24-4<br>1                                                                                          | To endoy, jave 13, 2023                                                                                                    | skal<br>aintain, erñhan               | Continu                     |
| e online price of la<br>vice offeringe of it<br>is tormer i han<br>etomer Name<br>all Reference ito<br>syment Info<br>year in the<br>etomer i the<br>and the state of the<br>syment info<br>and the<br>state of the<br>restate of the<br>restate of the<br>restate of the<br>symmetry is a<br>symmetry is a<br>sy                                                                                                    | ens or services pur<br>se state's portal.<br>formation<br>prmation<br>Credit Card<br>USA<br>cad, SC<br>28201<br>US<br>bio Department of<br>ment and Wor                                                                                                    | chused through SC GOV I<br>kforce<br><u>Deshboard</u>                                                                                                    | Receipt<br>Receipt<br>Credit C<br>Phone b<br>Email A4                                                                              | Afficial Web poor<br>Date<br>and Number<br>Aumber<br>Aumber<br>Ist has been en<br>dorese<br>nt - Employe | 9/13/2022<br>9/13/2022<br>91.54.405<br>111.222<br>111.222 | Teeday, Jone 13, 2023                                                                                                    | skal<br>aintain, erihan<br>ges Appeal | Continu                     |
| e online price of la<br>ince offeringe of it<br>is stormer i han<br>etomer Name<br>all Reference ito<br>syment Info<br>year in the storm of the<br>approximation of the<br>info of the state<br>probabil Code<br>anthy<br>Code State<br>Code State<br>State State<br>State State State<br>State State State<br>State State State<br>State State State State<br>State State State<br>State State State<br>State State State<br>State State State State<br>State State State State<br>State State State State State<br>State State State<br>State State State State State State<br>State State State State State State State State State State<br>State State State State State State State State State State State State State State State State State State State State State State State State State State State State State State State State State State State State State State State State State State Sta                                                                                                    | ema or services pur<br>te data's portal.<br>formation<br>prmation<br>Credit Card<br>USA<br>2000<br>Credit Card<br>123 tree<br>20201<br>US<br>20201<br>US                                                                                                    | chused through SC GOV I<br>kforce<br><u>Dashboard</u><br>(west autor http://cis.com<br>0<br>Accounts                                                                                                    | he state's c<br>Receipt<br>Credit C<br>Phone h<br>Email Ad<br>Employme                                                             | Afficial Web poor<br>Date<br>and Number<br>fut has been en<br>dorese<br>nt - Employe                     | 9/13/2022<br>9/13/2022<br>91.54.405<br>111-222-4<br>111-222-4<br>111-22-4<br>111-22-4<br>11-22-4<br>11-22-4<br>1                                                                                                | Teeday, jace 13, 2023                                                                                                    | )<br>ges Appeal                       | Continu                     |
| e online price of la<br>ince offeringe of it<br>is stormer i han<br>etomer Name<br>all Reference ito<br>syment Info<br>year and the<br>all card Type<br>dif Card Type<br>dif Card Type<br>dif Card Type<br>dif Card Type<br>dif Card Type<br>dif Card Type<br>dif Card Type<br>control of the<br>probability<br>control of the<br>probability<br>control of the<br>control of the<br>control of                                                                                                    | ens Department of ment and Wor                                                                                                    | chused through SC GOV I<br>chused through SC GOV I<br>kforce<br>Dashbaard<br>Dashbaard<br>Dashbaard<br>Dashbaard<br>Dashbaard<br>Dashbaard<br>Dashbaard<br>Dashbaard<br>Dashbaard<br>Dashbaard                                                                                                    | he state's c<br>Receipt<br>Credit C<br>Phone h<br>Employme<br>Employme<br>(c)                                                      | efficial Web por<br>Date<br>Time<br>and Number<br>Int - Employe<br>nt - Employe<br>COUSTIGNERS BD        | 111-222-           111-222-           111-222-           111-222-           111-222-           111-222-           111-222-           111-222-           111-222-           111-222-           111-222-           111-222-           111-222-           111-222-           111-222-           111-222-           111-222-           111-222-           111-222-           111-222-           111-222-           111-222-           111-222-           111-222-           111-222-           111-222-           111-222-           111-222-           111-222-           111-222-           111-222-           111-222-           111-222-           111-222-           111-222-           111-222-           111-222-           111-222-           111-222-           111-222-           111-222-           111-222-           111-222-           111-222-           111-222- <t< td=""><td>Te develop, m<br/>3 PM EDT<br/>1<br/>1<br/>1<br/>1<br/>1<br/>1<br/>1<br/>1<br/>1<br/>1<br/>1<br/>1<br/>1</td><td>)<br/>aintain, erñhan<br/>rges Appeal</td><td>Continu</td></t<>                                                                                                    | Te develop, m<br>3 PM EDT<br>1<br>1<br>1<br>1<br>1<br>1<br>1<br>1<br>1<br>1<br>1<br>1<br>1                                                                                                    | )<br>aintain, erñhan<br>rges Appeal   | Continu                     |
| e entine price of lie<br>vice otherings of the<br>sistemer I and<br>sistemer I and<br>sistemer I and<br>sistemer I and<br>sistemer I and<br>at Reference to<br>syment I and<br>at Reference to<br>syment I and<br>at Reference to<br>syment I and<br>ing Address<br>ing City, state<br>postal cose<br>antry<br>Cost Address<br>I and Address<br>I and Address<br>I a                                                                                                    | ams or services pur<br>te stabils portal.<br>John Smith<br>Credit Card<br>Credit Card<br>Credit Card<br>Card SC<br>28001<br>123 tree<br>card SC<br>28001<br>US                                                                                                    | chaoed through SC GOV. I<br>chaoed through SC GOV. I<br>Dashboard<br>Macaults<br>TxxAccount                                                                                                    | he state's c<br>Receipt<br>Credit C<br>Phone h<br>Employme<br>Employme<br>10<br>10<br>10<br>10<br>10<br>10<br>10<br>10<br>10<br>10 | Afficial Web por<br>Date<br>and Number<br>lumber<br>lot has been en<br>doress<br>nt - Employe<br>0       | 0/13/2022<br>01.54.45<br>111-222-25<br>aslet to the<br>plen@my<br>PFIIIng - D                                                                                                    | Teeday, June 13, 2022                                                                                                    | Dear Appeal                           | Continu<br>SIDES Perticipat |
| e online price of lie<br>vice offerings of the<br>statemer full<br>statemer full<br>all Reference ID<br>ayment Infor<br>ayment Infor<br>Attaget Infor<br>ayment Infor<br>ayment Infor<br>Infor<br>ayment Infor<br>Infor<br>In | ams or services pur<br>te static's portal.<br>John Smith<br>Credit Card<br>Credit Card<br>Credit Card<br>Credit Card<br>Card SC<br>2000<br>123 tree<br>card SC<br>2000<br>US                                                                                                    | chaoed through SC GOV. I<br>chaoed through SC GOV. I<br>chaoed through SC GOV. I<br>device the second second | he state's c<br>Receipt<br>Cradit C<br>Phone h<br>Employme<br>Employme<br>16 N<br>10,022                                           | Afficial Web por<br>Date<br>and Number<br>lumber<br>lphac been en<br>ddress<br>nt - Employe<br>0         | Ortavazz     Ortavazz     Ortavazz     Ortavazz     Ortavazz     Ortavazz     Ortavazz     Ortavazz     Ortavazz     Ortavazz     Ortavazz     Ortavazz                                                                                                    | Teeday, June 13, 2022                                                                                                    | Dear Appeal                           | Continu<br>SIDES Perticipat |

- **11.** ENTER YOUR CREDIT/DEBIT **CARD INFORMATION OR YOUR** BANKING INFORMATION FOR THE ELECTRONIC CHECK.
- **12.** SUBMIT PAYMENT AND A CONFIRMATION SCREEN WILL APPEAR.

FOR ANY PAYMENT ISSUES, VISIT <u>SC.GOV</u>. FOR ADDITIONAL INFORMATION **REGARDING SERVICE FEES, PLEASE CONTACT** SC.GOV AT 1-803-771-0131 X-1.

### **13.** SELECT CONTINUE.

YOU WILL THEN BE RETURNED TO YOUR ESS PORTAL DASHBOARD.